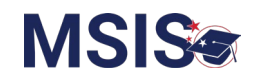

| **Always accessible<br>w/Active account**                                                                                                    | Accountability                                                                                                    | Accreditation                                                                                                    | Assessment                                                                                                    | Child Nutrition                                                                                                    |
|----------------------------------------------------------------------------------------------------|----------------------------------------------------------------------------------------------------|----------------------------------------------------------------------------------------------------|----------------------------------------------------------------------------------------------------|----------------------------------------------------------------------------------------------------|
| <ul> <li>Administration &gt; Manage<br/>Users</li> <li>Data Submission &gt; Data<br/>Quality Dashboard <ul> <li>Org errors</li> </ul> </li> <li>Reports &gt; Data Analytics</li> <li>General Reports only: <ul> <li>Calendar</li> <li>Course Codes</li> <li>Schema Errors</li> <li>User Permission</li> </ul> </li> <li>Data Input &gt; LEA &amp; School<br/>Info <ul> <li>LEA Mngt</li> <li>Board Members</li> <li>School Mngt</li> <li>LEA Sharing</li> </ul> </li> </ul> | <ul> <li>Reports &gt; Data<br/>Analytics         <ul> <li>Profiles:</li> <li>School<br/>Profile</li> </ul> </li> </ul> | <ul> <li>Data<br/>Submission &gt;<br/>Accreditation<br/>Dashboard         <ul> <li>Personnel<br/>Edits</li> <li>School<br/>Edits</li> </ul> </li> <li>Reports &gt; Data<br/>Analytics         <ul> <li>Profiles:</li> <li>School<br/>Profile</li> </ul> </li> </ul> | <ul> <li>Data<br/>Submission &gt;<br/>Data Quality<br/>Dashboard         <ul> <li>Assessment<br/>errors</li> </ul> </li> <li>Reports &gt; Data<br/>Analytics         <ul> <li>Profiles:</li> <li>School<br/>Profile</li> </ul> </li> </ul> | <ul> <li>Data Submission &gt;<br/>Data Quality<br/>Dashboard         <ul> <li>Child Nutrition<br/>errors</li> </ul> </li> <li>Reports &gt; Data<br/>Analytics         <ul> <li>Reports:</li> <li>Direct<br/>Certification</li> <li>Lunch Status</li> <li>Profiles:</li> <li>School Profile</li> </ul> </li> </ul> |

1

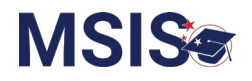

| СТЕ                                                                                                    | Discipline                                                                                                    | Federal Programs                                                                                                    |
|----------------------------------------------------------------------------------------------------|----------------------------------------------------------------------------------------------------|----------------------------------------------------------------------------------------------------|
| <ul> <li>Reports &gt; Data Analytics <ul> <li>Profiles:</li> <li>School Profile</li> <li>Certification Reports:</li> <li>CTE EOY I</li> </ul> </li> <li>Data Input &gt; Student <ul> <li>Non Public Student</li> </ul> </li> </ul> | <ul> <li>Data Submission &gt; Upload a File <ul> <li>Incident.Removal</li> </ul> </li> <li>Data Submission &gt; Submission Status</li> <li>Data Submission &gt; Data Quality Dashboard <ul> <li>Discipline errors</li> </ul> </li> <li>Reports &gt; Data Analytics <ul> <li>Profiles: <ul> <li>School Profile</li> <li>Reports:</li> <li>Discipline reports</li> </ul> </li> </ul></li></ul> | <ul> <li>Data Submission &gt; Upload a File <ul> <li>FedProg.EnglishLearner</li> <li>FedProg.Homeless</li> <li>FedProg.Immigrant</li> </ul> </li> <li>Data Submission &gt; Submission Status</li> <li>Data Submission &gt; Data Quality <ul> <li>Dashboard</li> <li>Federal Programs errors</li> </ul> </li> <li>Reports &gt; Data Analytics <ul> <li>Data Entry Download:</li> <li>English Learner Roster</li> <li>Homeless</li> <li>Immigrant</li> </ul> </li> <li>Profiles: <ul> <li>School Profile</li> <li>Certification Reports:</li> <li>Federal Programs EOY Image State State Sta</li></ul></li></ul> |

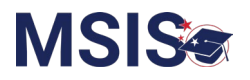

| Finance                                                                                                    | Personnel                                                                                                    | Special Education                                                                                                    |
|----------------------------------------------------------------------------------------------------|----------------------------------------------------------------------------------------------------|----------------------------------------------------------------------------------------------------|
| <ul> <li>Data Submission &gt; Upload a File <ul> <li>Finance.FETS</li> <li>Finance.BondData</li> </ul> </li> <li>Data Submission &gt; Submission Status</li> <li>Data Submission &gt; Data Quality Dashboard <ul> <li>Finance errors</li> </ul> </li> <li>Reports &gt; Data Analytics <ul> <li>School Profile</li> <li>Reports: <ul> <li>School Profile</li> <li>Reports:</li> <li>Finance FETS</li> <li>National Board</li> </ul> </li> <li>Certification Reports: <ul> <li>Finance 🕥</li> </ul> </li> </ul></li></ul> | <ul> <li>Data Submission &gt; Upload a File <ul> <li>Staff.Assignments</li> <li>Staff.Credentials</li> <li>Staff.Employment</li> <li>Staff.Removal</li></ul> </li> <li>Data Submission &gt; Submission Status</li> <li>Data Submission &gt; Data Quality Dashboard <ul> <li>Personnel errors</li></ul> </li> <li>Reports &gt; Data Analytics</li> <li>Profiles: <ul> <li>School Profile</li></ul> </li> <li>Reports: <ul> <li>Certified Personnel</li><li>Personnel Listing</li><li>Personnel Salary Listing* (<i>*if Salary permission</i>)</li></ul> </li> <li>Certification Reports: <ul> <li>Personnel 🚱</li></ul> </li> <li>Data Input &gt; LEA &amp; School Info</li><li>Salary Scale </li></ul> | <ul> <li>Data Submission &gt; Upload a File <ul> <li>SpecEd.Accommodations</li> <li>SpecEd.EarlyLearningOutcomes</li> <li>SpecEd.Evaluation</li> <li>SpecEd.Evaluation</li> <li>SpecEd.PottoB</li> <li>SpecEd.PostSecondaryOutcomes</li> <li>SpecEd.RelatedServices</li> <li>SpecEd.StudentRoster</li> </ul> </li> <li>Data Submission &gt; Submission Status</li> <li>Data Submission &gt; Data Quality Dashboard <ul> <li>Special Education errors</li> </ul> </li> <li>Data Input &gt; Student <ul> <li>Non Public Student</li> </ul> </li> <li>Reports &gt; Data Analytics</li> <li>Profiles: <ul> <li>School Profile</li> <li>Reports:</li> <li>Child Count</li> <li>Child Find</li> <li>Early Learning Outcomes</li> <li>IEP Data</li> </ul> </li> <li>Special Education EOY  <ul> <li>Special Education EOY</li> <li>Special Education Child Count</li> </ul> </li> </ul> |

If Can Certify District or Can Certify School is selected, then the user will be able to certify those data collections.

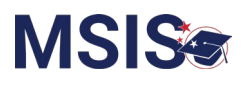

|                                                                                                    | Student                                                                                                    |                                                                                                    |
|----------------------------------------------------------------------------------------------------|----------------------------------------------------------------------------------------------------|----------------------------------------------------------------------------------------------------|
| <ul> <li>Data Submission &gt; Upload<br/>a File <ul> <li>CourseSection.Removal</li> <li>GoodCauseExemptions</li> <li>GraduationOptions</li> <li>InactiveEnrollment</li> <li>KindergartenEntry</li> <li>SummerActivity</li> </ul> </li> <li>Data Submission &gt; Data<br/>Submission Status</li> <li>Data Submission &gt; Data<br/>Quality Dashboard <ul> <li>Attendance errors</li> <li>Course Section errors</li> <li>Enrollment errors</li> <li>Student Demographics<br/>errors</li> </ul> </li> </ul> | <ul> <li>Reports &gt; Data Analytics <ul> <li>Data Entry Download</li> <li>Kindergarten Entry</li> <li>Summer Activity</li> </ul> </li> <li>Profiles: <ul> <li>School Profile</li> <li>Student Profile</li> <li>Student Profile</li> </ul> </li> <li>Reports: <ul> <li>Assessment</li> <li>Assessment History</li> </ul> </li> <li>Enrollment and Attendance Reports <ul> <li>Average Daily Attendance</li> <li>Enrollment &amp; Attendance</li> <li>Dashboard</li> <li>Enrollments &amp; Transfers</li> <li>Five or More Absences</li> <li>Net Membership</li> <li>Student Attendance</li> </ul> </li> <li>Student Attendance</li> <li>Student Attendance</li> <li>Student Attendance</li> <li>Student Attendance</li> <li>Student Attendance</li> <li>Student Students</li> <li>MSFF</li> <li>Student Indicators</li> <li>Student Schedules</li> <li>Teacher Schedules</li> </ul> | <ul> <li>Certification Reports:</li> <li>District Approval Month 1 – 9 </li> <li>Students</li> <li>MSIS ID Requests</li> <li>Student Ownership</li> <li>Data Input &gt; Salary Scale</li> <li>Data Input &gt; Student</li> <li>Summer Activity </li> <li>Student Intervention </li> <li>Cohort </li> <li>Senior Snapshot </li> </ul> |

If Can Certify District or Can Certify School is selected, then the user will be able to certify those data collections.

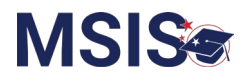

| **Always accessible<br>w/Active account**                                                                                                    | Accountability                                                                                                    | Accreditation                                                                                                    | Assessment                                                                                                    | Child Nutrition                                                                                                    |
|----------------------------------------------------------------------------------------------------|----------------------------------------------------------------------------------------------------|----------------------------------------------------------------------------------------------------|----------------------------------------------------------------------------------------------------|----------------------------------------------------------------------------------------------------|
| <ul> <li>Reports &gt; Data Analytics <ul> <li>General Reports only:</li> <li>Calendar</li> <li>Course Codes</li> </ul> </li> <li>Data Input &gt; LEA &amp; School Info <ul> <li>School Mngt</li> </ul> </li> <li>Provide Feedback</li> </ul> | <ul> <li>Reports &gt; Data<br/>Analytics         <ul> <li>Profiles:</li> <li>School<br/>Profile</li> </ul> </li> </ul> | <ul> <li>Data Submission         <ul> <li>Accreditation             <ul> <li>Dashboard</li> <li>Personnel                         Edits</li> <li>School Edits</li> </ul> </li> <li>Reports &gt; Data</li></ul></li></ul> | <ul> <li>Data<br/>Submission &gt;<br/>Data Quality<br/>Dashboard         <ul> <li>Assessment<br/>errors</li> </ul> </li> <li>Reports &gt; Data<br/>Analytics         <ul> <li>Profiles:</li> <li>School<br/>Profile<br/>(partial)</li> </ul> </li> </ul> | <ul> <li>Data Submission &gt;<br/>Data Quality<br/>Dashboard         <ul> <li>Child Nutrition<br/>errors</li> </ul> </li> <li>Reports &gt; Data<br/>Analytics         <ul> <li>Profiles:</li> <li>School Profile<br/>(partial)</li> <li>Reports:</li> <li>Direct<br/>Certification</li> <li>Lunch Status</li> </ul> </li> </ul> |

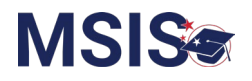

| СТЕ                                                                                                    | Discipline                                                                                                    | Federal Programs                                                                                                    |
|----------------------------------------------------------------------------------------------------|----------------------------------------------------------------------------------------------------|----------------------------------------------------------------------------------------------------|
| <ul> <li>Reports &gt; Data Analytics <ul> <li>Profiles:</li> <li>School Profile</li> <li>Certification Reports:</li> <li>CTE EOY</li> </ul> </li> <li>Data Input &gt; Student <ul> <li>Non Public Student</li> </ul> </li> </ul> | <ul> <li>Data Submission &gt; Upload a File <ul> <li>Incident.Removal</li> </ul> </li> <li>Data Submission &gt; Submission Status</li> <li>Data Submission &gt; Data Quality Dashboard <ul> <li>Discipline errors</li> </ul> </li> <li>Reports &gt; Data Analytics <ul> <li>Profiles: <ul> <li>School Profile</li> <li>Reports:</li> <li>Discipline reports</li> </ul> </li> </ul></li></ul> | <ul> <li>Data Submission &gt; Upload a File <ul> <li>FedProg.EnglishLearner</li> <li>FedProg.Homeless</li> <li>FedProg.Immigrant</li> </ul> </li> <li>Data Submission &gt; Submission Status</li> <li>Data Submission &gt; Data Quality <ul> <li>Dashboard</li> <li>Federal Programs errors</li> </ul> </li> <li>Reports &gt; Data Analytics <ul> <li>Data Entry Download:</li> <li>English Learner Roster</li> <li>Homeless</li> <li>Immigrant</li> </ul> </li> <li>Profiles: <ul> <li>School Profile</li> <li>Certification Reports:</li> <li>Federal Programs EOY ©</li> </ul> </li> </ul> |

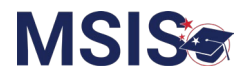

| Finance                                                                                                    | Personnel                                                                                                    | Special Education                                                                                                    |  |
|----------------------------------------------------------------------------------------------------|----------------------------------------------------------------------------------------------------|----------------------------------------------------------------------------------------------------|--|
| <ul> <li>Data Submission &gt; Upload a File <ul> <li>Finance.FETS</li> <li>Finance.BondData</li> </ul> </li> <li>Data Submission &gt; Data Submission &gt; Submission &gt; Submission Status</li> <li>Data Submission &gt; Data Quality Dashboard <ul> <li>Finance errors</li> </ul> </li> <li>Pata Submission &gt; Data Analytics</li> <li>Profiles: <ul> <li>School Profile</li> <li>Reports:</li> <li>Finance Bond Data</li> <li>Finance FETS</li> <li>National Board</li> </ul> </li> <li>Certification Reports: <ul> <li>Finance <b>S</b></li> </ul> </li> </ul> | <ul> <li>Data Submission &gt; Upload a File <ul> <li>NonPublicStaff.Assignments</li> <li>NonPublicStaff.Employment</li> <li>NonPublicStaff.Schedules</li> <li>Staff.Assignments</li> <li>Staff.Credentials</li> <li>Staff.Employment</li> <li>Staff.Removal</li> </ul> </li> <li>Data Submission &gt; Submission Status <ul> <li>Data Submission &gt; Data Quality Dashboard</li> <li>Personnel errors</li> </ul> </li> <li>Reports &gt; Data Analytics <ul> <li>School Profile</li> <li>Reports: <ul> <li>Certified Personnel</li> <li>Personnel Listing</li> <li>Personnel Salary Listing* (<i>*if Salary permission</i>)</li> </ul> </li> <li>Certification Reports: <ul> <li>Personnel ©</li> </ul> </li> <li>Data Input &gt; LEA &amp; School Info</li> <li>Salary Scale </li> </ul> </li> </ul> | <ul> <li>Data Submission &gt; Upload a File <ul> <li>SpecEd.Accommodations</li> <li>SpecEd.EarlyLearningOutcomes</li> <li>SpecEd.Evaluation</li> <li>SpecEd.Evaluation</li> <li>SpecEd.PostSecondaryOutcomes</li> <li>SpecEd.RelatedServices</li> <li>SpecEd.StudentRoster</li> </ul> </li> <li>Data Submission &gt; Submission Status</li> <li>Data Submission &gt; Data Quality Dashboard <ul> <li>Special Education errors</li> </ul> </li> <li>Data Submission &gt; Data Quality Dashboard</li> <li>Special Education errors</li> </ul> <li>Data Submission &gt; Data Quality Dashboard <ul> <li>Special Education errors</li> </ul> </li> <li>Data Submission &gt; Data Quality Dashboard</li> <li>Special Education errors</li> <li>Data Submission &gt; Data Quality Dashboard</li> <li>Special Education errors</li> Data Input > Student <ul> <li>Non Public Student</li> <li>School Profile</li> <li>Reports &gt; Data Analytics</li> <li>Ichild Count</li> <li>Child Find</li> <li>Early Learning Outcomes</li> <li>IEP Data</li> <li>Special Education EOY @</li> <li>Special Education EOY @</li> <li>Special Education EOY @</li> <li>Special Education Child Count @</li> </ul> |  |

All items are view only except for those notated with pencil icon

If Can Certify District or Can Certify School is selected, then the user will be able to certify those data collections.

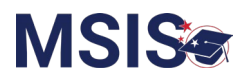

#### Student Data Submission > Upload a File Reports > Data Analytics Students • CourseSection.Removal Data Entry Download • MSIS ID Requests • GoodCauseExemptions Kindergarten Entry Student Ownership Summer Activity • Data Input > Salary Scale • GraduationOptions ○ InactiveEnrollment • Profiles: Data Input > Student Summer Activity • KindergartenEntry School Profile Student Intervention • SummerActivity Student Profile o Cohort 🥖 Data Submission > Submission • Reports: Status Assessment Data Submission > Data Quality Assessment History Enrollment and Attendance Reports Dashboard • Attendance errors Average Daily Attendance Course Section errors Enrollment & Attendance • Enrollment errors Dashboard • Student Demographics errors Enrollments & Transfers Five or More Absences Net Membership Student Attendance Student Gifted Students MSFF Student Indicators Student Schedules

- Teacher Schedules
- Certification Reports:
  - District Approval Month 1-9

All items are view only except for those notated with pencil icon

If Can Certify District or Can Certify School is selected, then the user will be able to certify those data collections.

8